#### So stellen Sie eine Verbindung zur Dolmetscherplattform her

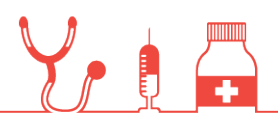

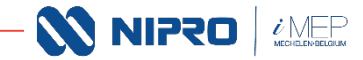

1. So können Sie das Webinar aufrufen

# Nutzen Sie Ihren Computer oder Ihr mobiles Gerät um teilzunehmen

### Klicken Sie hier, um an der Veranstaltung teilzunehmen

Mehr erfahren

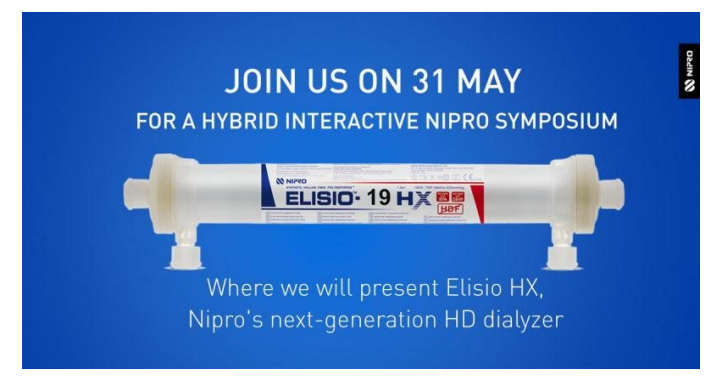

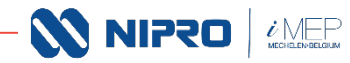

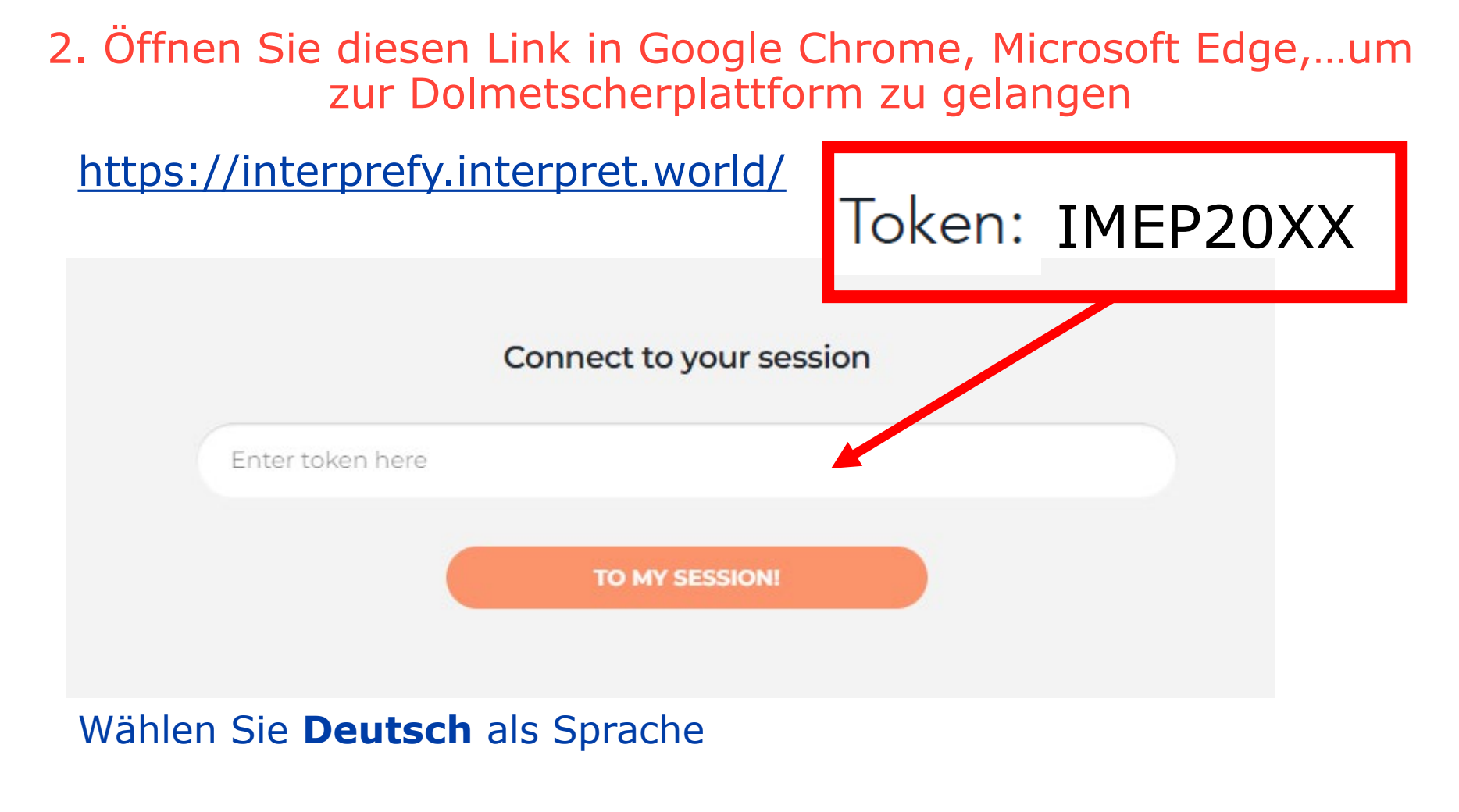

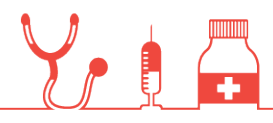

N1250

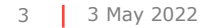

## 3.Klicken Sie auf das Lautsprecher-Symbol, um die Webinar-Sitzung stumm zu schalten (Teams)

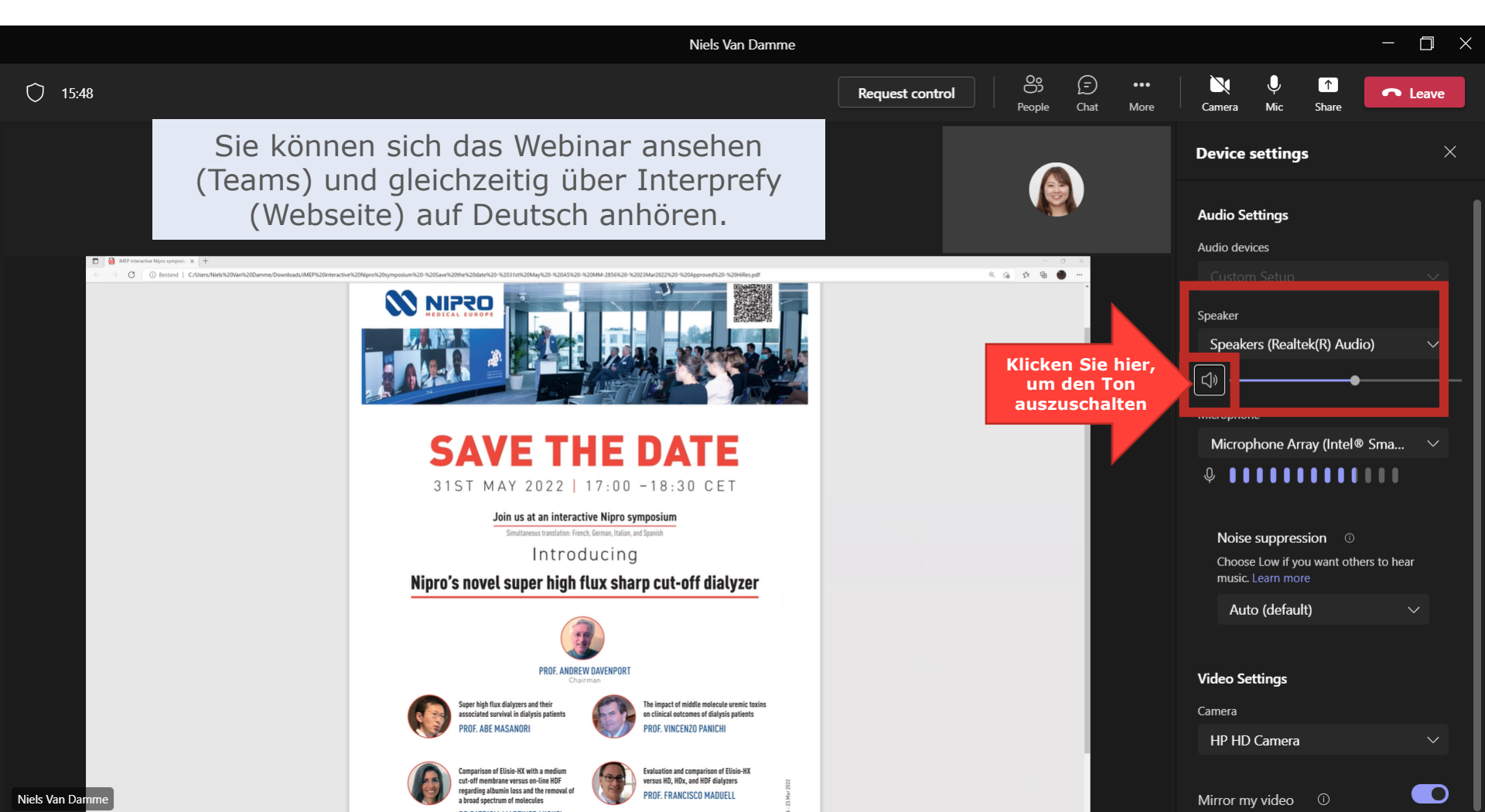

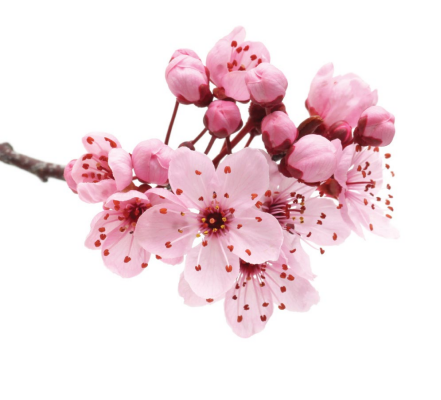

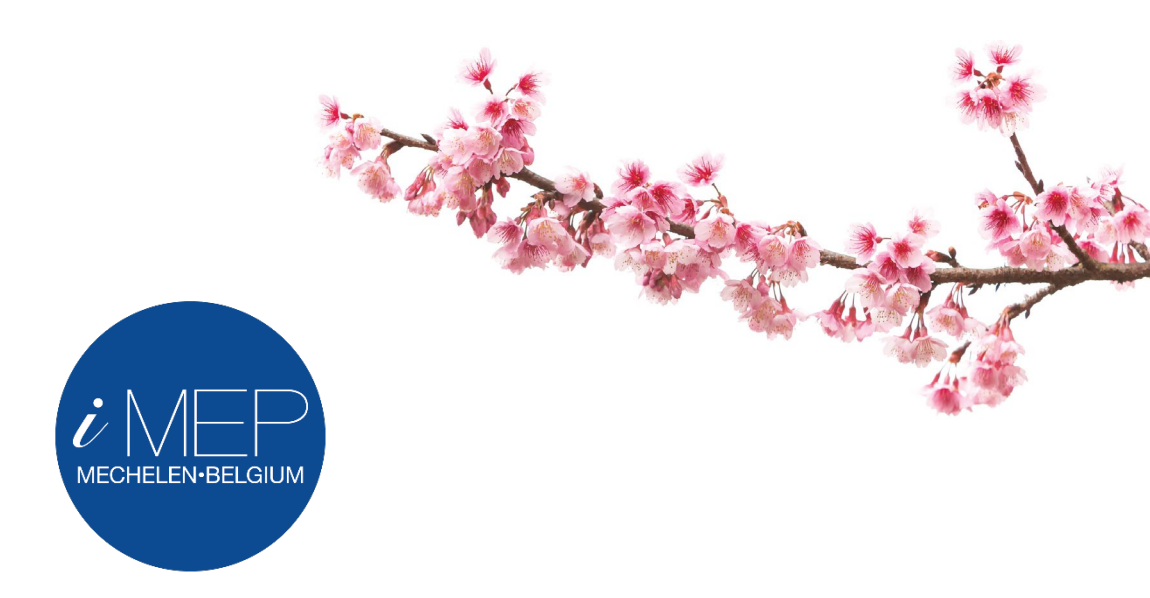

#### We encourage you to blossom

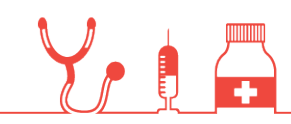

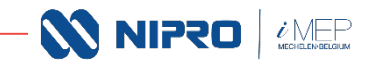